# **Sublime Text**

•

- GOTO
- •
- •
- vi
- •
- •

### Sublime Text 2

```
$ sudo add-apt-repository ppa:webupd8team/sublime-text-2
$ sudo apt-get update
$ sudo apt-get install sublime-text
```

vi

## Sublime Text 3

```
$ sudo add-apt-repository ppa:webupd8team/sublime-text-3
$ sudo apt-get update
$ sudo apt-get install sublime-text-installer
```

[Project]

가가.

### 가

| [Project] - [Add Folder to Project] |   |    |   | 가 |   | 가 |
|-------------------------------------|---|----|---|---|---|---|
| 가                                   | 가 | .( | 가 | 가 | ) |   |

| [Project] - [Save Project As] |      | .sublime-project | .sublime-workspace |
|-------------------------------|------|------------------|--------------------|
| sublime-project               | JSON | 가                |                    |

[Project] - [Open Project...] [Project] - [Switch Project in Window...]

# **Goto Anything**

|            | . [Goto] - [Goto Anything] |
|------------|----------------------------|
| [Ctrl - P] |                            |

.

가

.

.

.

.

. Goto Anything @

. Goto Anything #

Goto Anything :

@ #

.

|        |   | Win,Linux        | OSX            |
|--------|---|------------------|----------------|
| 가      | , | . Ctrl+D         | Cmd+D          |
| Ctrl+D |   | Ctrl+K<br>Ctrl+D | Cmd+K<br>Cmd+D |
|        |   | Alt+F3           | Ctrl+Cmd+G     |
|        |   | Ctrl+U           | Cmd+U          |
|        | • | ESC              | ESC            |

|     | Win, Linux   | OSX         |
|-----|--------------|-------------|
|     | Ctrl+L       | Cmd+L       |
| ( ) | Ctrl+Shift+L | Cmd+Shift+L |

.

가

.

가

.

Shift

|         | Win,Linux        | OSX              |
|---------|------------------|------------------|
|         | Alt+Shift+       | Alt+Shift+       |
| Bracket | Ctrl+Shift+M     | Ctrl+Shift+M     |
|         | Ctrl+Shift+J     | Ctrl+Shift+J     |
| (Scope) | Ctrl+Shift+Space | Ctrl+Shift+Space |

[View] - [Layout]

**Focus Group** 

. [View] - [Focus Group] . [Ctrl - 1], [Ctrl - 2], ... .

## Move File To Group

. [View] - [Move File To Group] . [Ctrl - Shift - 1], [Ctrl - Shift - 2], ...

.

### Sublime Package Control

Sublime

[View] - [Show Console] Console

• Sublime text 2

```
import urllib2,os; pf='Package Control.sublime-package';
ipp=sublime.installed_packages_path(); os.makedirs(ipp) if not
os.path.exists(ipp) else None;
urllib2.install_opener(urllib2.build_opener(urllib2.ProxyHandler()));
open(os.path.join(ipp,pf),'wb').write(urllib2.urlopen('http://sublime.wbond.
net/'+pf.replace(' ','%20')).read()); print('Please restart Sublime Text to
finish installation')
```

• Sublime text 3

import urllib.request,os,hashlib; h = '7183a2d3e96f1leeadd761d777e62404' + 'e330c659d4bb41d3bdf022e94cab3cd0'; pf = 'Package Control.sublime-package'; ipp = sublime.installed\_packages\_path(); urllib.request.install\_opener( urllib.request.build\_opener( urllib.request.ProxyHandler()) ); by = urllib.request.urlopen( 'http://sublime.wbond.net/' + pf.replace(' ', '%20')).read(); dh = hashlib.sha256(by).hexdigest(); print('Error validating download (got %s instead of %s), please try manual install' % (dh, h)) if dh != h else open(os.path.join( ipp, pf), 'wb' ).write(by)

[Tools] - [Command Palette]PackagePackage Control.Package Control.

Package Contorl: Install Package

가

https://sublime.wbond.net/ Sublime Text

•

OBG WiKi - http://www.obg.co.kr/doku/

#### **Sidebar Enhancements**

From: http://www.obg.co.kr/doku/ - **OBG WiKi** 

Permanent link: http://www.obg.co.kr/doku/doku.php?id=sw:sublime\_text

Last update: 2020/11/29 14:09

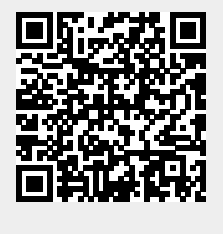